# **Locate Device Feature in Cisco Business Dashboard 2.8.0**

### Objective

The objective of this article is to go over the locate device feature in Cisco Business Dashboard version 2.8.0.

### **Applicable Devices | Software Version**

Cisco Business Dashboard | 2.8.0

#### Introduction

Cisco Business Dashboard is a network management tool for deploying and maintaining Cisco Business gear. A new feature in CBD 2.8.0 is the ability to trigger the locate device function on supported switches, access points, and mesh extenders. This includes:

- Sx250/350/550 switches
- CBS 220/250/350 switches
- Catalyst 1200/1300 switches
- CBW Access Points and Mesh Extenders

The Locate Device function will flash the LEDs on the target device for 60 seconds, that'll help you to identify a specific device out of a group of devices.

### **Locate Device Feature**

#### Step 1

Login to your Cisco Business Dashboard using the username and password.

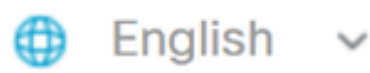

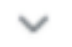

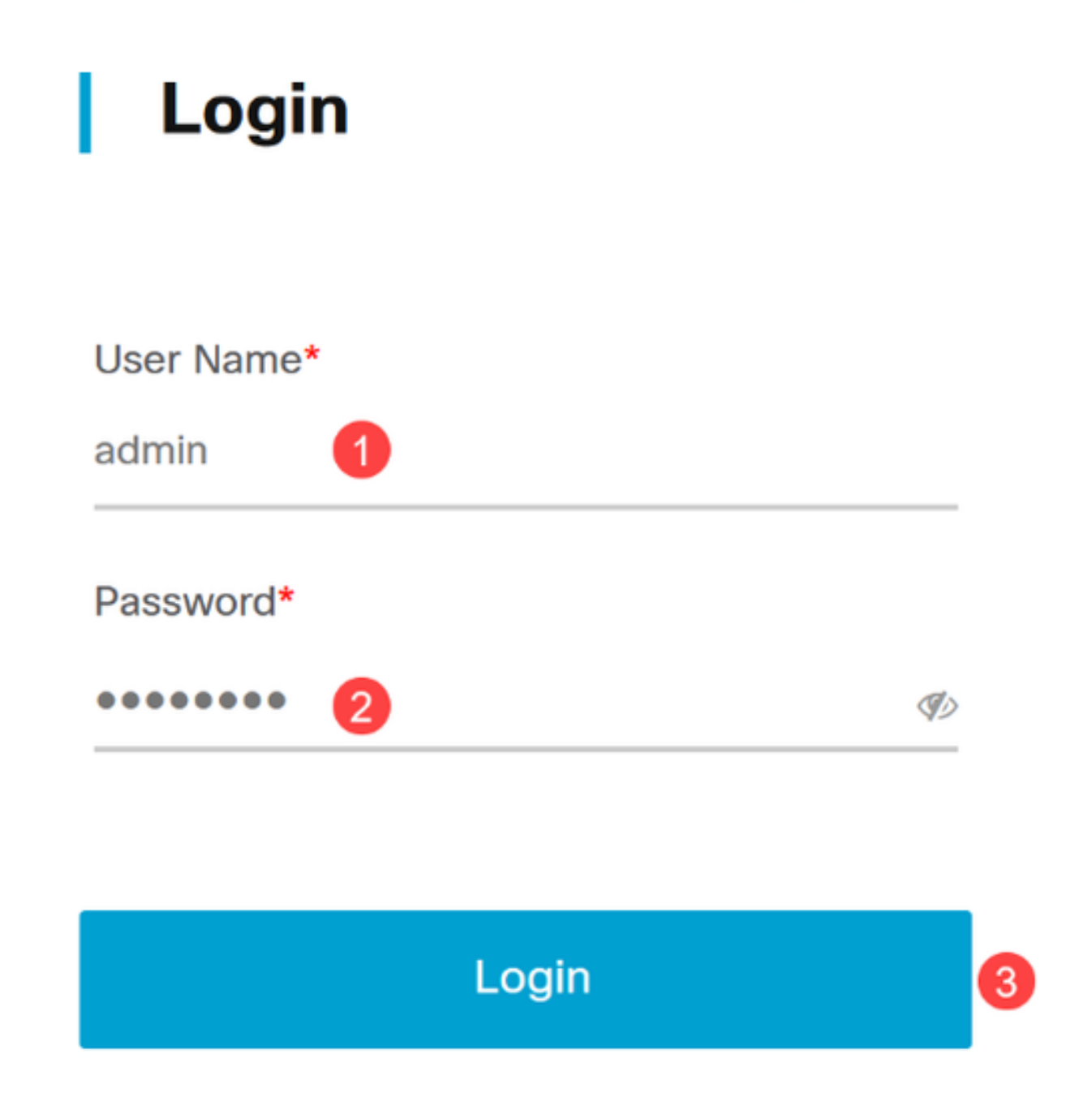

Under Topology, select the device by clicking on it. In this example, a Catalyst 1300 switch has been selected.

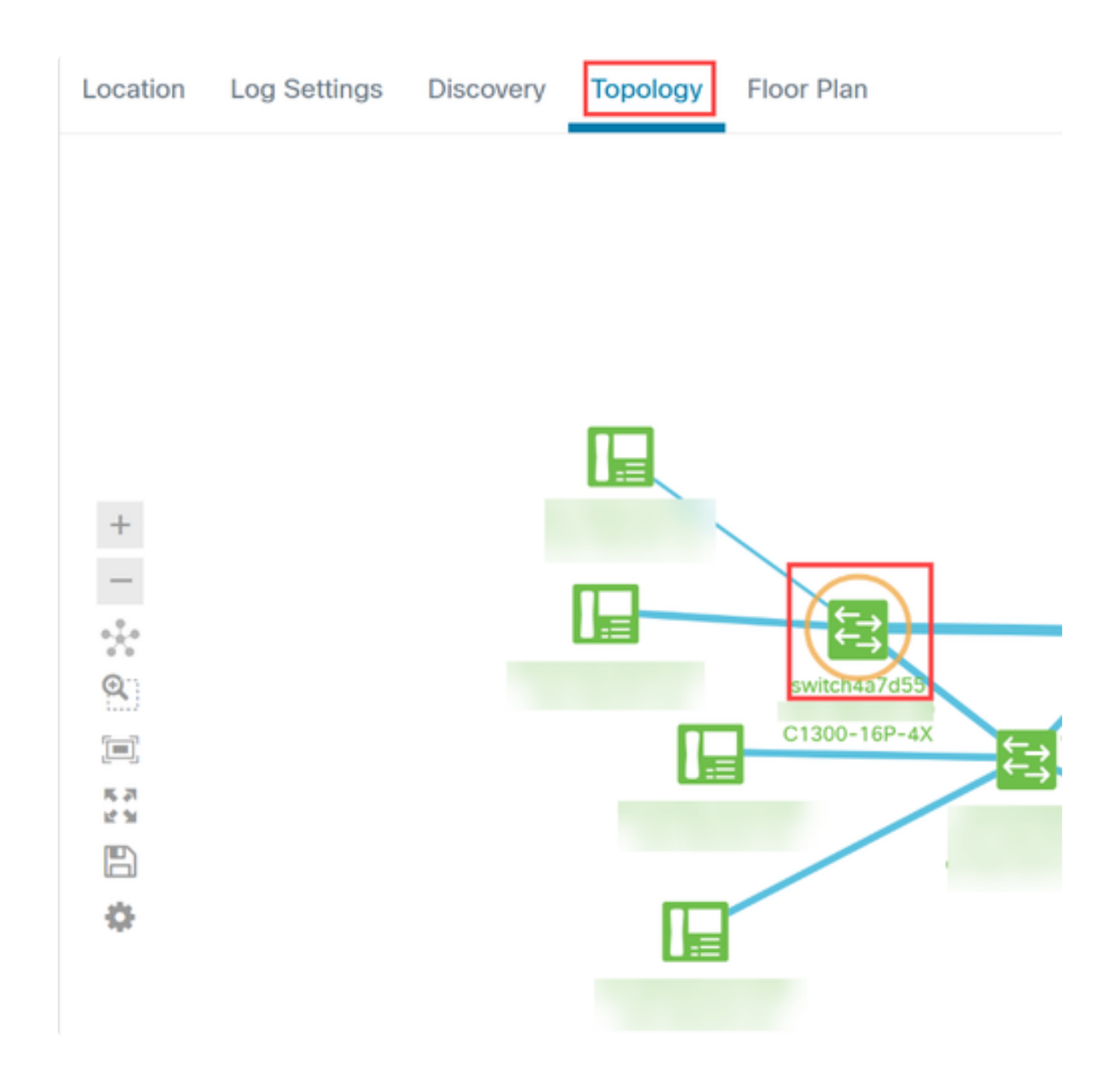

Click on the Actions tab in the panel that opens.

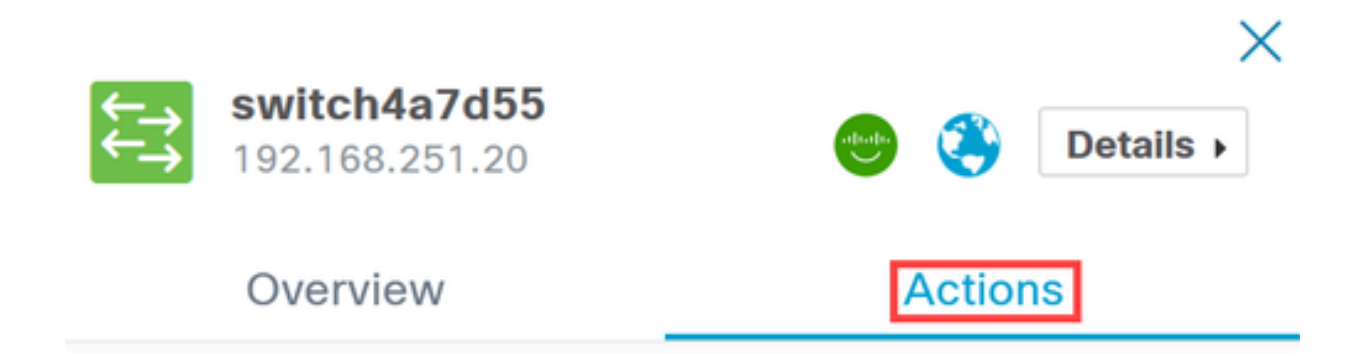

Click on the Locate Device option from the list.

### Overview

## Actions

| 1        | Upgrade From Local         |
|----------|----------------------------|
| Ţ        | Backup Configuration       |
| t        | Restore Configuration      |
| *        | Reboot                     |
| 9        | Save Running Configuration |
| S.       | Show Tech                  |
| •        | Locate Device              |
| <b>—</b> | Locate Device              |

Click **Ok** in the pop-up screen to confirm.

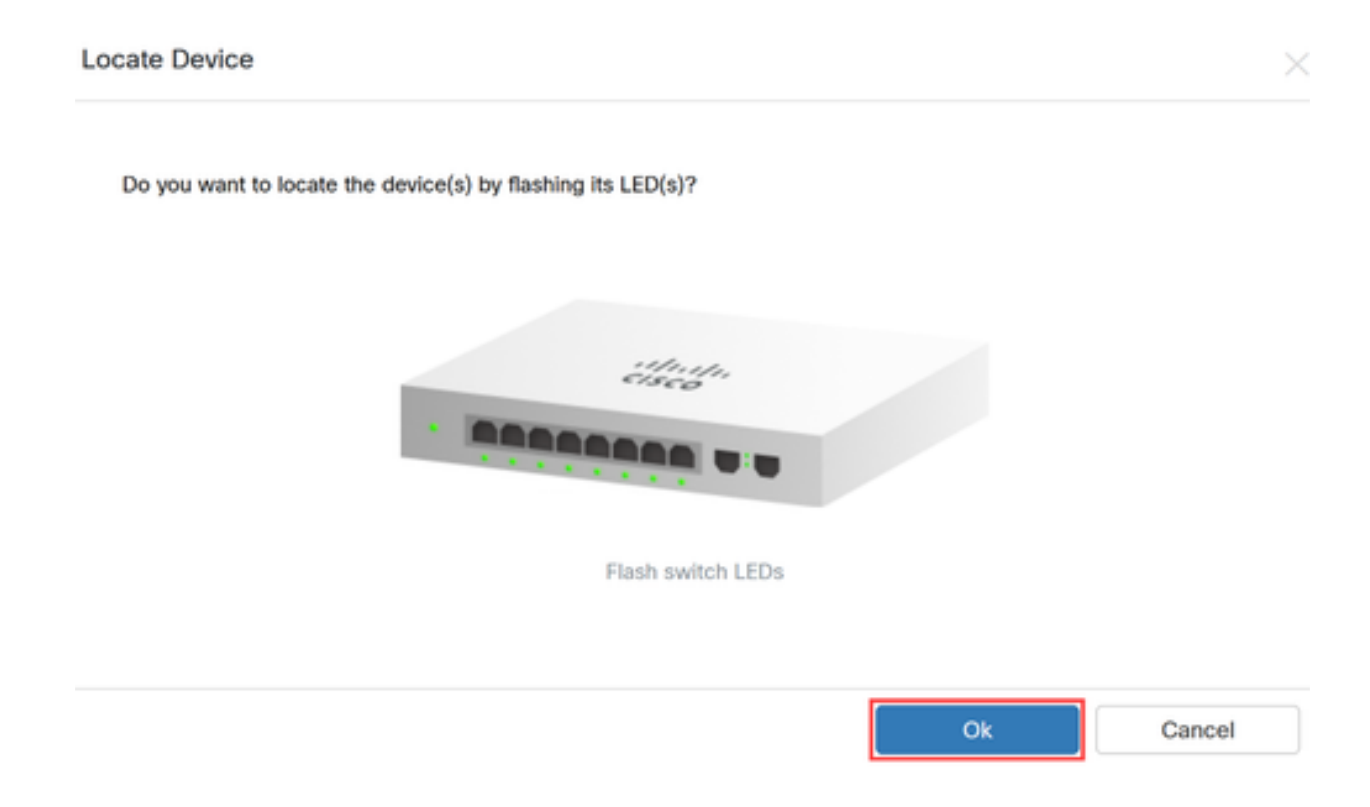

#### Step 6

The LEDs on the switch will flash for 60 seconds to help identify the device out of a group of devices in your network. You will also see a notification on the user interface once the device has been located successfully.

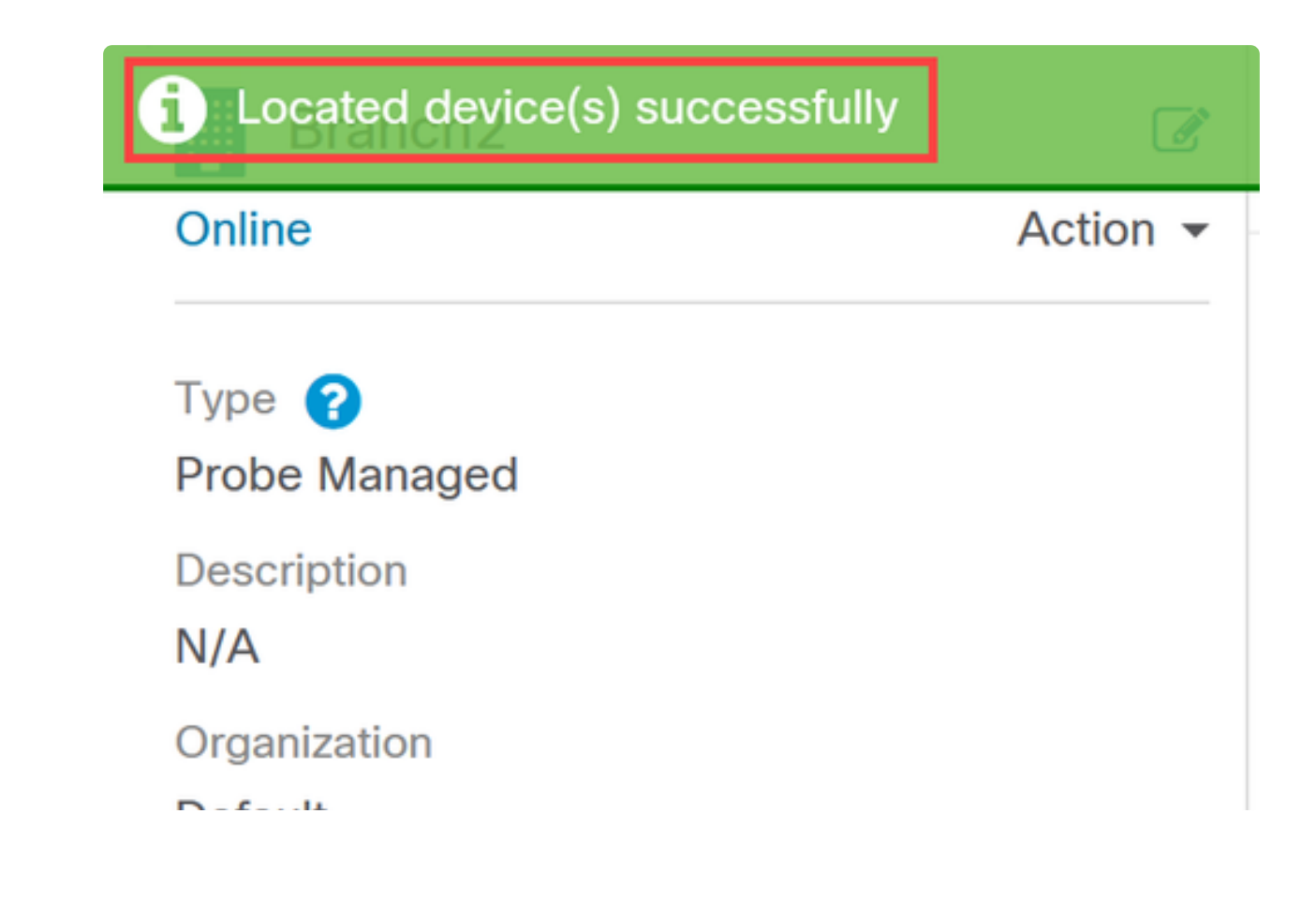

### Conclusion

Now you know all about the locate device feature on CBD version 2.8.0 and how to use it in your network.